# **USB Cassette Capture Quick Installation Guide**

#### 1. Hardware Installation

The USB Cassette Capture device doesn't need any driver installation, as the Windows Operating System will install the driver automatically.

Please connect audio capture USB connector into your computer's free USB 2.0 port. The system will note "Found new hardware.", please wait for a moment until system notes "The device is ready to use".

Please check hardware installing correctly.

Right click "My Computer" (on your desktop) and select "Properties", and select "Hardware" option, please click "Device Manager" key.

| System                              | Restore                                                                   | Au                                                                                                    | tomatic Up                                                           | dates                                                                                                    | Remote                                                   |
|-------------------------------------|---------------------------------------------------------------------------|----------------------------------------------------------------------------------------------------|----------------------------------------------------------------------|----------------------------------------------------------------------------------------------------|----------------------------------------------------------|
| General                             |                                                                           | Computer Name                                                                                                    |                                                                      | lardware                                                                                                    | Advance                                                  |
|                                     |                                                                           |                                                                                                    |                                                                      |                                                                                                    |                                                          |
| Device M                            | anager-                                                                   |                                                                                                    |                                                                      |                                                                                                    |                                                          |
| 3                                   | The Dev                                                                   | vice Manager lis<br>computer. Use t                                                                                     | ts all the ha                                                        | rdware device<br>Manager to ch                                                                                     | s installed                                              |
| 3                                   | propertie                                                                 | s of any device                                                                                                    |                                                                      | Manager (O Cri                                                                                                    | angethe                                                  |
|                                     |                                                                           |                                                                                                    |                                                                      | Device Ma                                                                                                    | nager                                                    |
|                                     |                                                                           |                                                                                                    | 6                                                                    |                                                                                                    | nayer                                                    |
| 23                                  |                                                                           |                                                                                                    |                                                                      |                                                                                                    |                                                          |
| Drivers-                            |                                                                           |                                                                                                    |                                                                      |                                                                                                    |                                                          |
| Drivers                             | Driver Si                                                                 | anina lets you n                                                                                                    | aka oura H                                                           | at installed dri                                                                                                   | uare are                                                 |
|                                     | Driver Si<br>compatit                                                     | gning lets you n<br>ble with Window                                                                                     | nake sure th<br>is. Window:                                          | nat installed dri<br>s Update lets y                                                                               | vers are<br>iou set up                                   |
|                                     | Driver Si<br>compatit<br>how Wir                                          | gning lets you n<br>ble with Window<br>ndows connects                                                                   | nake sure th<br>s. Windows<br>to Window                              | nat installed dri<br>s Update lets y<br>vs Update for c                                                            | vers are<br>vou set up<br>Irivers.                       |
| Drivers                             | Driver Si<br>compatit<br>how Wir                                          | gning lets you n<br>ble with Window<br>ndows connects                                                                   | nake sure th<br>s. Window:<br>to Window                              | nat installed dri<br>s Update lets y<br>is Update for c<br>Windows II                                              | vers are<br>you set up<br>Irivers.                       |
| Drivers                             | Driver Si<br>compatit<br>how Wir<br>D                                     | gning lets you n<br>ole with Window<br>ndows connects<br>triver <u>S</u> igning                                         | nake sure th<br>is. Window<br>to Window                              | nat installed dri<br>s Update lets y<br>is Update for c<br><u>W</u> indows U                                       | vers are<br>iou set up<br>Irivers.<br>pdate              |
| Drivers<br>(                        | Driver Si<br>compatit<br>how Wir<br>D                                     | gning lets you n<br>ble with Window<br>ndows connects<br>Priver <u>S</u> igning                                         | nake sure th<br>s. Window<br>to Window                               | nat installed dri<br>s Update lets y<br>vs Update for o<br><u>W</u> indows U                                       | vers are<br>vou set up<br>Irivers.<br>pdate              |
| Univers<br>Univers<br>(<br>Hardware | Driver Si<br>compatib<br>how Wir<br>D<br>Profiles<br>Hardwar              | gning lets you n<br>ole with Window<br>idows connects<br>triver <u>S</u> igning                                         | nake sure th<br>s. Window:<br>to Window                              | nat installed dri<br>s Update lets y<br>is Update for o<br><u>W</u> indows U                                       | vers are<br>iou set up<br>Irivers.<br>pdate              |
| Hardware                            | Driver Si<br>compatib<br>how Wir<br>D<br>Profiles<br>Hardwar<br>different | gning lets you n<br>ble with Window<br>ndows connects<br>triver <u>S</u> igning<br>e profiles provid<br>hardware config | nake sure the<br>s. Window<br>to Window<br>e a way for<br>gurations. | nat installed dri<br>s Update lets y<br>s Update for o<br><u>W</u> indows U<br>you to set up                       | vers are<br>you set up<br>Irivers.<br>pdate              |
| Univers<br>(<br>Hardware            | Driver Si<br>compatit<br>how Wir<br>D<br>Profiles<br>Hardwar<br>different | gning lets you n<br>ole with Window<br>idows connects<br>triver <u>S</u> igning<br>e profiles provid<br>hardware config | e a way for                                                          | nat installed dri<br>s Update lets y<br>is Update for o<br><u>W</u> indows U<br>you to set up                      | vers are<br>iou set up<br>Irivers.<br>pdate              |
| Hardware                            | Driver Si<br>compatit<br>how Wir<br>D<br>Profiles<br>Hardwar<br>different | gning lets you n<br>ole with Window<br>idows connects<br>triver <u>S</u> igning<br>e profiles provid<br>hardware confij | nake sure th<br>s. Window<br>to Window<br>e a way for<br>gurations.  | nat installed dri<br>s Update lets y<br>vs Update for o<br><u>W</u> indows U<br>you to set up<br>Hardware <u>F</u> | vers are<br>you set up<br>lrivers.<br>pdate<br>and store |
| Hardware                            | Driver Si<br>compatit<br>how Wir<br>D<br>Profiles<br>Hardwar<br>different | gning lets you n<br>ole with Window<br>ndows connects<br>triver <u>S</u> igning<br>e profiles provid<br>hardware confiy | e a way for<br>gurations.                                            | hat installed dri<br>s Update lets y<br>s Update for o<br><u>W</u> indows U<br>you to set up<br>Hardware <u>F</u>  | vers are<br>iou set up<br>Irivers.<br>pdate              |

Then, please click "Sound, video and game controllers", then you will find the device name – "USB Audio Device". This will confirm that the device has been connected successfully.

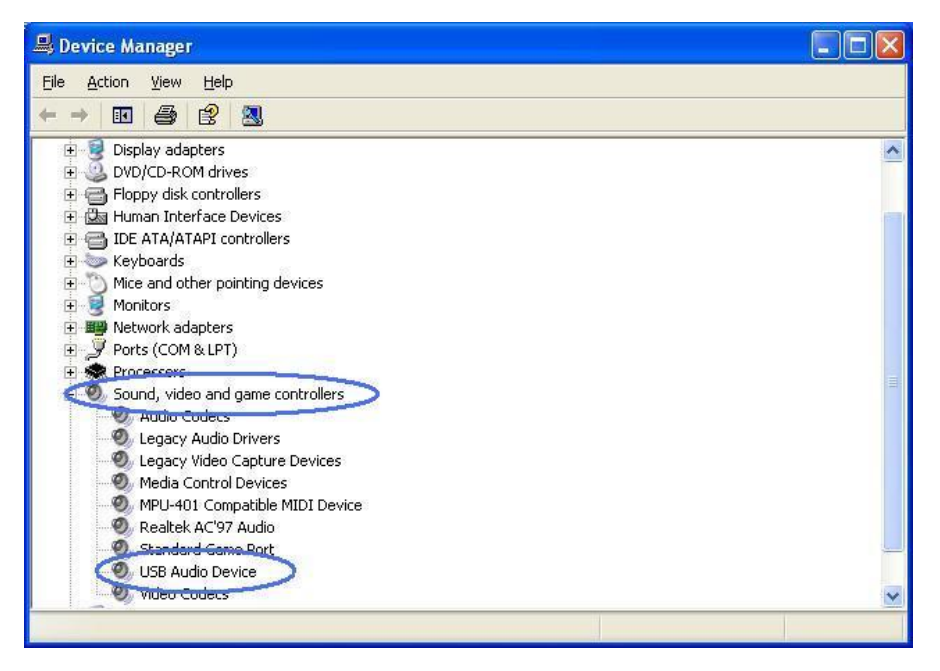

# 2. Hardware Connection

Please connect your Audio Capture device to your record player or cassette deck. You may need to also use a 'male-to-male' RCA lead which is usually supplied with your audio equipment. This can be purchased as an accessory - please call 0845 555 4444 and request an 'ECPLEAD' – cost around £5.

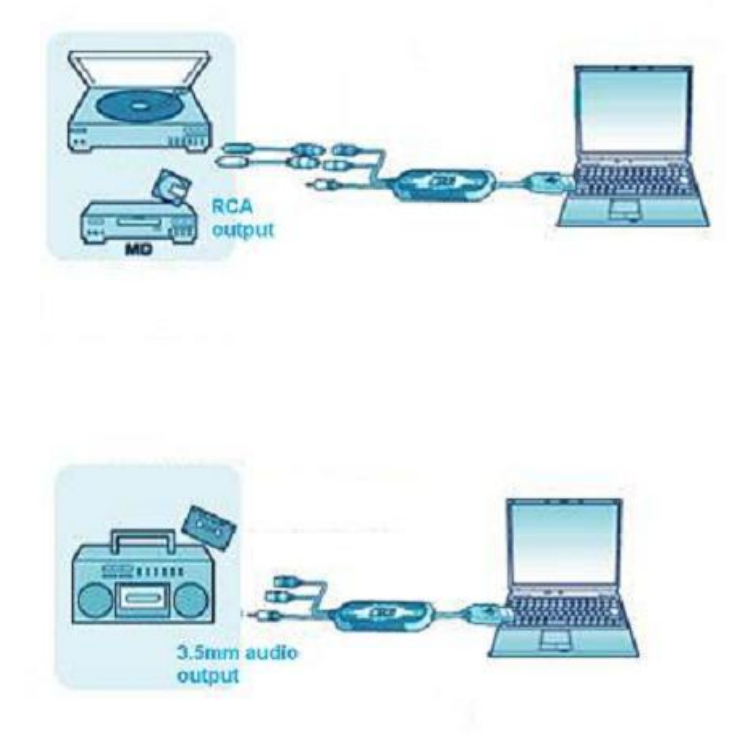

### 3. Software Installation

Please insert software CD in your CD drive, and double click "My Computer" and "EzCAP Audio Capture" CD icon.

Please double click "audio editing.exe" to install software, and click or select "Next", "I accept the agreement" and/or "finish" to finish the software installation.

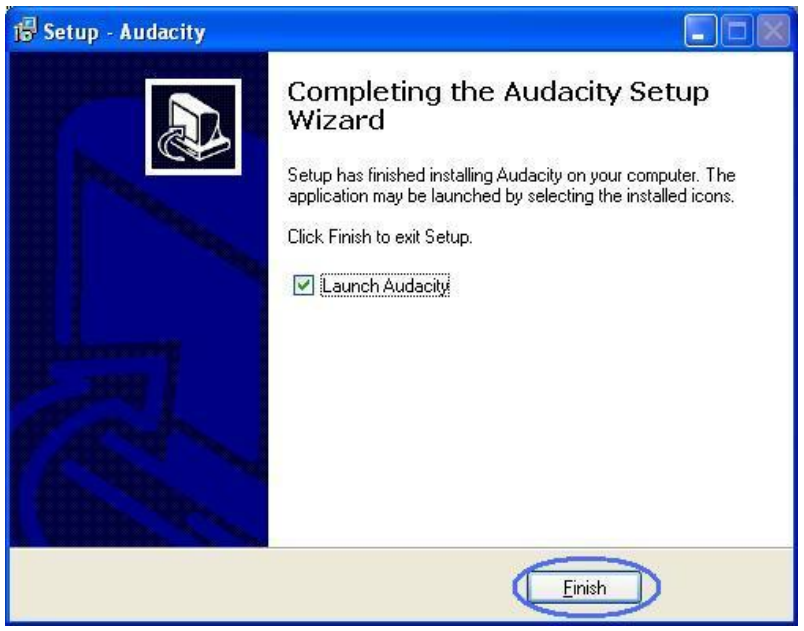

## 4, Operation.

It may be that you need to pull the audio capture device and plug it into your computer again.

A, Double click "audacity" icon on your computer's desktop, please select your language first, then click "OK".

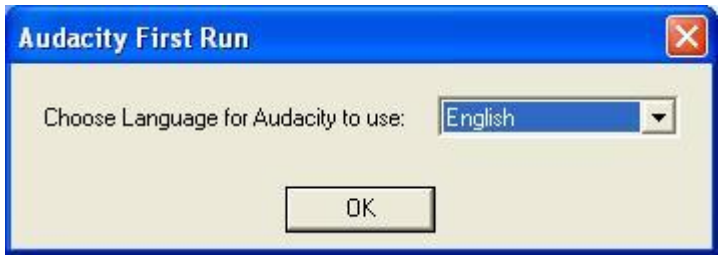

Please click "Edit" key on the software panel, and select "Preferences".

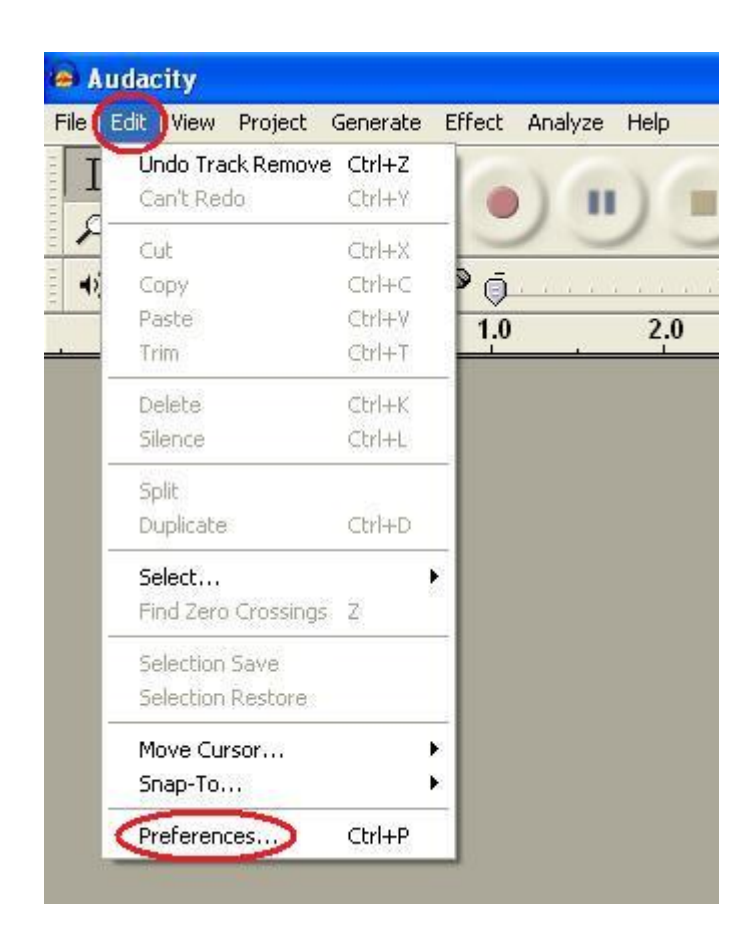

Please select recording device to be "USB PnP Device", and channels to be "2(Stereo)". And select "Software Play through (Play new track while recording it)", then click "OK".

| Audacity Preferences                                                                                                    |    |
|----------------------------------------------------------------------------------------------------|----|
| Audio I/O Quality File Formats Spectrograms Directories Interface Keyboard Mouse<br>Playback<br>Device: Microsoft Sound Mapper - Output |    |
| Recording Device: USB PnP Audio Device Channels: 2 (Stereo)                                                                             |    |
| Play other tracks while recording new one<br>Software Playthrough (Play new track while recording it)                                   |    |
|                                                                                                    |    |
| Cancel                                                                                                    | ок |

B. Now, we can start to record analogue audio to be digital MP3 format file. Begin playing your vinyl or cassette and click red record key (see below) to start recording audio - when you want to finish, please click yellow stop key.

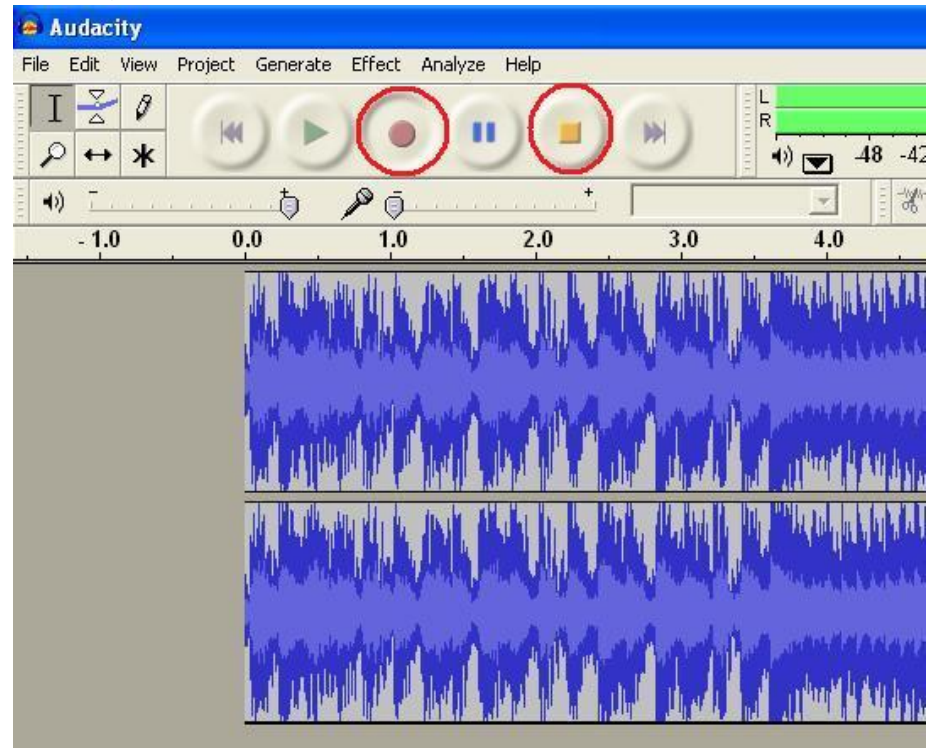

For the first time you do this, you need to follow a few more steps if you want to export as MP3 file.

Click "File", and select "Export As MP3".

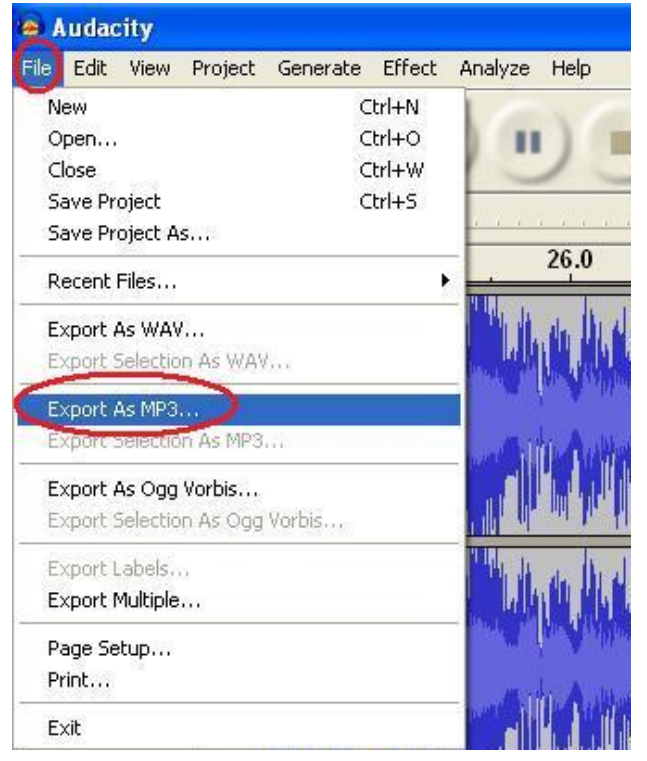

| Save MP3 File                                                                | As:                                           |                              |           | ? 🛛                    |
|------------------------------------------------------------------------------|-----------------------------------------------|------------------------------|-----------|------------------------|
| Save in:<br>My Recent<br>Documents<br>Desktop<br>My Documents<br>My Computer | Desktop                                       | s<br>laces<br>Capture        | ← m → m → |                        |
| My Network<br>Places                                                         | File <u>n</u> ame: (<br>Save as <u>t</u> ype: | m01.mp3<br>MP3 files (*.mp3) | •         | <u>S</u> ave<br>Cancel |

You need to select a file name and location now.

If requested, you may need to locate the plug-ins file – "lame\_enc.dll" – see below

| Where is lame                                     | _enc. dll?                                   |                                                          |   |          | ? 🗙                   |
|---------------------------------------------------|----------------------------------------------|----------------------------------------------------------|---|----------|-----------------------|
| Look jir:                                         | Plug-Ins                                     |                                                          | • | 🗢 🖻 💣 📰  |                       |
| My Recent<br>Documents<br>Desktop<br>My Documents | lame_enc.dll                                 |                                                          |   |          |                       |
| My Computer<br>My Network<br>Places               | File <u>n</u> ame:<br>Files of <u>type</u> : | lame_enc.dll<br>Only lame_enc.dll<br>「 Open as read-only |   | <b>•</b> | <u>Open</u><br>Cancel |

You may be asked to provide some additional information about your recording.

| -Format: | Do tags for the MPS the |
|----------|-------------------------|
| C ID3v1  | (more compatible)       |
| • 1D3V2  | (more flexible)         |
| Title:   | [ii                     |
| Artist:  | hhi                     |
| Album:   | hill                    |
| Trac     | k Number: 🔯 Year: 🕅     |
| Genre    | : Blues                 |
| Comments | : [m01]                 |
|          | Cancel OK               |

You can now use the file for your iPod by iTunes / or other MP3 player.

## PLEASE NOTE:

To use the 'Effects' functions provided in the drop-down menus on Audacity software (such as noise removal or bass boost), you need to select the portion of your recorded music to be changed – to do this 'click, hold and drag' with your left mouse key the section of music from the horizontal time bar found in the Audacity window (on screen). Then simply select 'Effect' from the top menu and choose your desired effect.

## TROUBLESHOOTING:

If you find your recording is quite distorted and there is a lot of excess noise and interference, then please follow these instructions:

Please check as following:

1. Select 'Volume control' – by double clicking on little speaker icon at bottom right of screen

| Volume Control                  |          |          |           |          |
|---------------------------------|----------|----------|-----------|----------|
| Properties<br>Advanced Controls | Wave     | SW Synth | CD Player | Line In  |
| Exit                            | Balance: | Balance: | Balance:  | Balance: |
| Volume:                         | Volume:  | Volume:  | Volume:   | Volume:  |
| Mute all                        | Mute     | Mute     | Mute      | Mute     |

2. Change the Mixer Device to "USB PnP Audio Device" then click "OK"

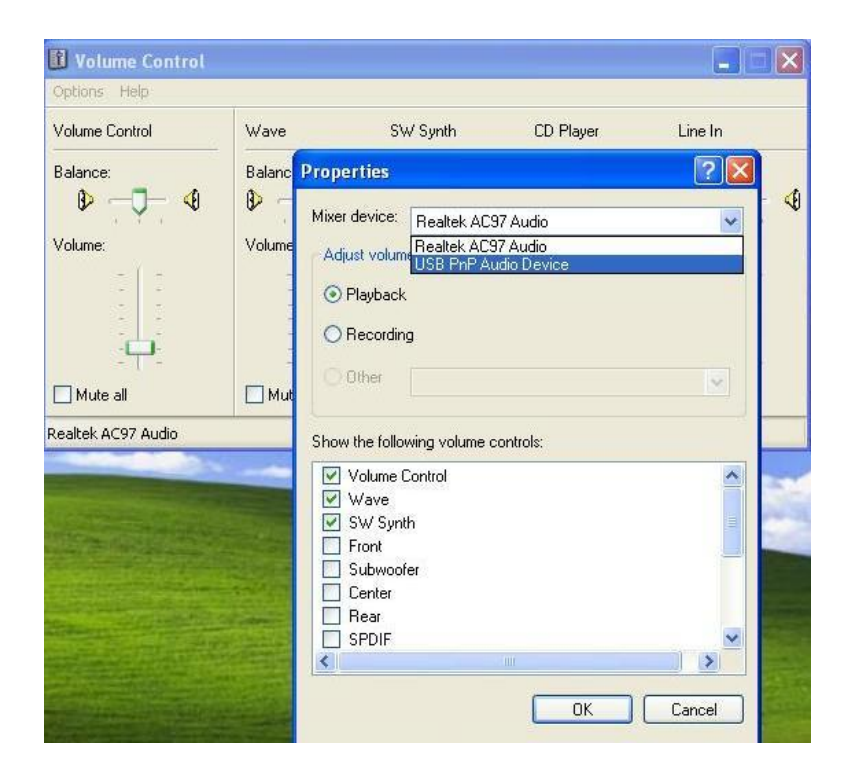

3. Check the volume level on the popup panel; Drag the level to a lower level and you will get better quality sound.

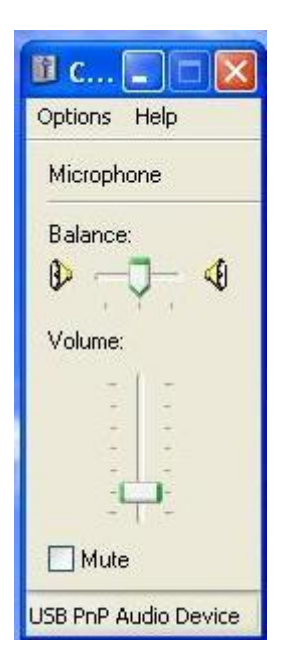